## **Travel and Expense Management in Concur**

Returning Funds to UD

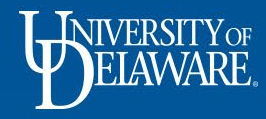

There are a few different scenarios where a UD employee will need to return UD Credit Card funds to UD:

- Their UD credit card was used for *personal expenses* in error
- They have unused funds from a UD Credit Card/Declining Balance Card Cash Advance

This guide will detail how the amount owed to UD can be returned *once the charges have been submitted on an expense report in Concur.* 

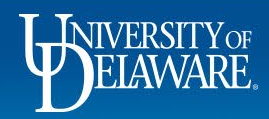

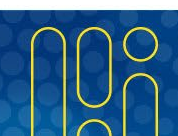

There are a few ways the amount owed to UD can be returned once the charges are submitted on an expense report:

- Cash Transmittal Webform with cash or check
  - The Speedtype *must* be <u>L1NDTE</u>
  - The approver *must* be <u>Roeder, Kathy L</u>
- NEW! Direct Debit from your bank account with Cashnet
  - The Cashnet form is *only* for use if your UD Credit Card was used for *personal expenses in error*, NOT to return an unused UD Credit Card Cash Advance
  - <u>http://www.udel.edu/udcc-reimburse</u>
  - The above link is also available on the Concur Resources page of the Procurement website
- Concur
  - The amount will be deducted from any Concur reimbursements owed to you on forthcoming expense reports
- Payroll Deduction
  - Please contact the <u>Payroll Department</u> for the necessary Authorization Form

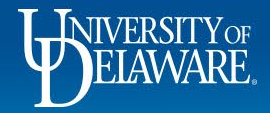

# Returning Funds via Webform with Cash or Check

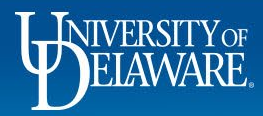

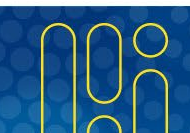

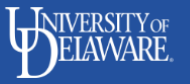

CASH TRANSMITTAL

| Menu Help Logout 🔒                                                                                                    |
|----------------------------------------------------------------------------------------------------|
| This form is used to deposit departmental receipts* (cash/checks, credit cards, or predeposits) into the University accounting system. Checks must be restrictively<br>endorsed. If you have any questions or need an endorsement stamp, please contact the Cashiers' Office at (302) 831-1242. |
| * Gift funds should not be entered on this form but sent with any documentation directly to the Gift Processing Office. Call 831-1249 if more information is needed.                                                                                                    |
|                                                                                                    |
| Symbol key: * Required information, ! Error                                                                                                    |
| Form originator                                                                                                    |
| Complete the required fields on the FIN Cash Transmittal webform.<br>The SpeedType <i>must</i> be L1NDTE.<br>Attach any documentation and receipts                                                                                                    |
|                                                                                                    |

• Click Next Step to proceed to the next page.

| Note: ( | Cash/Check or Electron | nic Receipt or Predeposits should be on separate forms.                                               |         |                      |         |
|---------|------------------------|----------------------------------------------------------------------------------------------------|---------|----------------------|---------|
| Line    | Tender (help)          | Chartfield information                                                                                | Amount  | Source of<br>funding | Action  |
|         | Cash 🗸                 | SpeedType: * L1NDTE X<br>DUE FROM/TO EMPLOYEE-CONCUR<br>Parpose: L1NDTE - DUE FROM/TO EMPLOYEE-CONCUR | \$10.00 | Domestic 🗸           | Add lin |

4

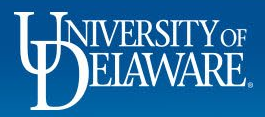

|              | Account:<br>L1NDTE - DUE FROM/TO EMPLOYEE-CONCUR | Dept ID:<br>04750 - PROCUREMENT SERVICES | Fund:<br>OPBAL - OPERATING BALANCE |                       |  |
|--------------|--------------------------------------------------|------------------------------------------|------------------------------------|-----------------------|--|
|              | Memo:                                            |                                          |                                    |                       |  |
| Total        |                                                  |                                          |                                    | \$10.00               |  |
|              |                                                  |                                          |                                    |                       |  |
| Routing      |                                                  |                                          |                                    |                       |  |
|              |                                                  |                                          |                                    |                       |  |
| A copy or ap | oprover for at least one purpose is required.    |                                          |                                    |                       |  |
| Role         | Purpose Ema                                      | ail address                              |                                    | Date                  |  |
| Form Orig    | inator Mar                                       | tin,Margot Elizabeth McCabe              |                                    |                       |  |
| Сору         | L1NDTE Ro                                        | eder,Kathy L 🗸                           |                                    |                       |  |
| Сору         | •                                                |                                          |                                    |                       |  |
| Сору         | <b>v</b>                                         |                                          |                                    |                       |  |
| Сору         | •                                                |                                          |                                    |                       |  |
| Final Appro  | over Cas                                         | hTr-cash                                 |                                    |                       |  |
|              | Pe auro your browser allows pep up uit           | down before submitting this for          | n. The each transmitted summary no | ao will open in a pow |  |
| Important    | window for you to print when you click the       | 'Finish & submit" button. (help =)       | n. The cash transmittal summary pa | ge will open in a new |  |
|              |                                                  |                                          |                                    |                       |  |
|              | ✓ Previous step S                                | ave & exit Exit without sav              | ing 🗸 Finish & submit              |                       |  |
|              |                                                  |                                          |                                    |                       |  |
|              |                                                  |                                          |                                    |                       |  |
| - Deview th  | a information th                                 | at you have                              | optorod                            |                       |  |
| Review tr    | he information in                                | at you have                              | entered                            |                       |  |
| The Appr     | over <i>must</i> be <b>R</b> e                   | oeder, Kathy                             | y L.                               |                       |  |
| Click Fin    | ish & Submit                                     | · · · · · · · · · · · · · · · · · · ·    |                                    |                       |  |
| Chert        |                                                  |                                          |                                    |                       |  |
|              |                                                  |                                          |                                    |                       |  |
|              |                                                  |                                          |                                    |                       |  |

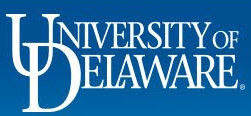

# **Returning Funds via Direct Debit with Cashnet**

6

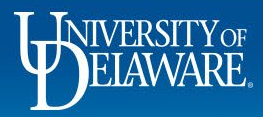

| Manage Expenses       View Transactions         Image Expenses       View Transactions         Image Expenses       Personal/Non Reimbursable \$19.99         V29/2022       PAYPAL "NETFLIX.COM       Corporate Card         Image Expense       Transactions         Expense Type       Personal/Non Reimbursable         Transaction Date       Business Justification         10/29/2022       UD Card used in error         Payment Type       UD Card used in error         19.99       US, Dollar         Approved Amount       Personal Expense (do not reimburse)         0.00       Personal Expense (do not reimburse)                                                                                                    | SAP Concur C Requests Expense     |                                       | Support   Help                                                                                |
|----------------------------------------------------------------------------------------------------|-----------------------------------|---------------------------------------|-----------------------------------------------------------------------------------------------|
| Personal/Non Reimbursable \$19.99  PayPat "NETFLIX COM Corporate Card  Details  temizations  * Required field  Expense Type  Personal/Non Reimbursable  Transaction Date  Business Justification  10/29/2022  UD Card used in error  Payment Type  UD Card used in error  Payment Type  US, Dollar  Lick here or drag and drop files to upload a new receipt. Vaid file types for upload are.png.jpg.jpe.g., pf., tif or. tiff.  SMB limit per file  Currency  Personal Expense (do not reimburse)  Comment                                                                                                    | Manage Expenses View Transactions |                                       |                                                                                               |
| Details     Itemizations       Expense Type       Personal/Non Reimbursable       Transaction Date       10/29/2022       UD card used in error       Payment Type       UD Credit Card       Amount       19.99       Approved Amount       0.00       Consert                                                                                                    | ← → Personal/Non                  | Reimbursable \$19.99<br>orporate Card | Close Expense                                                                                 |
| * Required field         Expense Type         Personal/Non Reimbursable         Transaction Date       Business Justification         10/29/2022       UD card used in error         Payment Type       UD credit Card         Amount       Currency         19.99       US, Dollar         Approved Amount       Personal Expense (do not reimburse)         O.00       Personal Expense (do not reimburse)                                                                                                    | Details Itemizations              |                                       | Hide Receipt                                                                                  |
| Expense Type Personal/Non Reimbursable Transaction Date Business Justification UD card used in error UD card used in error UD Credit Card Amount Currency US, Dollar US, Dollar Cick here or drag and drop files to upload a new receipt. Valid file types for upload are .pngjpgjpgpdftf or .tiff. 5MB limit per file Compare t                                                                                                    |                                   | * Required field                      | []                                                                                            |
| Personal/Non Reimbursable         Transaction Date       Business Justification         10/29/2022       UD card used in error         Payment Type       UD credit Card         Amount       Currency         19.99       US, Dollar         Approved Amount       Personal Expense (do not reimburse)         O.00       Personal Expense (do not reimburse)                                                                                                    | Expense Type                      |                                       |                                                                                               |
| Transaction Date     Business Justification       10/29/2022     UD card used in error       Payment Type     UD Credit Card       Amount     Currency       19.99     US, Dollar       Approved Amount     O.00       Personal Expense (do not reimburse)                                                                                                    | Personal/Non Reimbursable         |                                       |                                                                                               |
| 10/29/2022       UD card used in error         Payment Type       UD Credit Card         Mount       Currency         19.99       US, Dollar         Approved Amount       Click here or drag and drop files to upload a new receipt.         0.00       Personal Expense (do not reimburse)                                                                                                    | Transaction Date                  | Business Justification                |                                                                                               |
| Payment Type<br>UD Credit Card<br>Amount<br>19.99<br>Approved Amount<br>0.00<br>Comment<br>Currency<br>US, Dollar<br>Personal Expense (do not reimburse)<br>Comment                                                                                                    | 10/29/2022                        | UD card used in error                 |                                                                                               |
| UD Credit Card         Amount       Currency         19.99       US, Dollar         Approved Amount       Click here or drag and drop files to upload a new receipt.         0.00       Personal Expense (do not reimburse)                                                                                                    | Payment Type                      |                                       |                                                                                               |
| Amount     Currency       19.99     US, Dollar       Approved Amount     Energy (Interpretence)       0.00     Personal Expense (do not reimburse)                                                                                                    | UD Credit Card                    |                                       |                                                                                               |
| 19.99       US, Dollar       Upload New Receipt         Approved Amount       Image: Contract of the second second | Amount                            | Currency                              | $\uparrow$                                                                                    |
| Approved Amount       0.00     Valid file types for upload are .png, .jpg, .jpg, .pdf, .tif or .tiff.       5MB limit per file                                                                                                    | 19.99                             | US, Dollar                            | Upload New Receipt<br>Click here or drag and drop files to upload a new receipt.              |
| 0.00 Personal Expense (do not reimburse)                                                                                                    | Approved Amount                   |                                       | Valid file types for upload are .png, .jpg, .jpeg, .pdf, .tif or .tiff.<br>5MB limit per file |
|                                                                                                    | 0.00                              | Personal Expense (do not reimburse)   |                                                                                               |
| Connient                                                                                                    | Comment                           |                                       |                                                                                               |
|                                                                                                    |                                   |                                       |                                                                                               |

- If your UD card was used for personal expenses, the charges still need to be submitted on an expense report
- The Expense Type needs to be changed to Personal/Non-Reimbursable

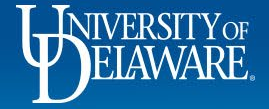

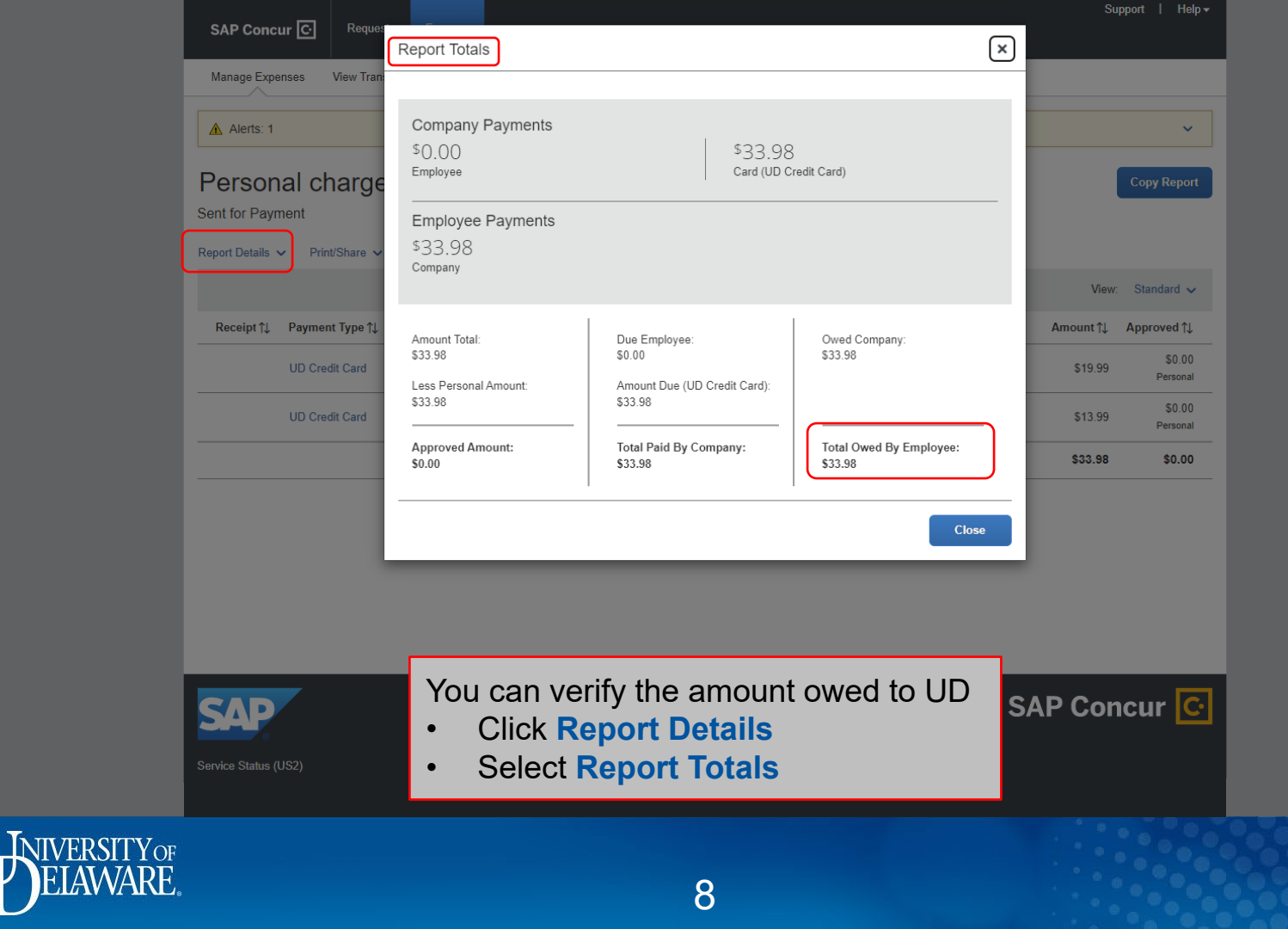

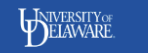

#### UD Credit Card Personal Expense Reimbursement

Use this form to reimburse the University for personal expenses incurred on your UD Credit Card. Payment must be made by Electronic check (ACH). If you have any questions, contact the Procurement Office at 302-831-2159 or email procurement@udel.edu.

| Personal expense amount to be paid                   |   |
|------------------------------------------------------|---|
| \$33.98                                              |   |
| \$33.98                                              |   |
| Maximum \$5,000                                      |   |
| * UD Credit card holder's name as it appears on card |   |
| Jane Cardholder                                      |   |
| Maximum 50 characters                                |   |
| * Date of personal expense                           |   |
| 10/28/2022                                           |   |
| * Date allocated in Concur                           |   |
| 11/20/2022                                           | - |
| * Concur report key                                  |   |
| B82453D24D9B946DA6D5                                 |   |
| Maximum 50 characters                                |   |

- Access Cashnet through udel.edu/udcc-reimburse
- Enter the necessary information
  - The Report ID (found on the Report Header) can be used instead of the Concur Report Key

Checkout

Click Checkout

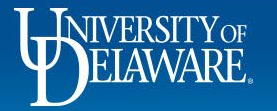

### ELAWARE.

|                                                                                                    | DELAWARE.                                                                                                    |      |
|----------------------------------------------------------------------------------------------------|----------------------------------------------------------------------------------------------------|------|
| <ul> <li>Enter your banking information</li> <li>Read and agree to the Terms &amp; Conditions</li> <li>Click Continue</li> </ul> | Provence  Provence Provence Provence Proven |      |
|                                                                                                    | By checking the box below, you authorize the University of Delaware to withdraw payment for the<br>amount indicated from your account. You represent you have authority to withdraw funds from<br>the deposit account selected. Because this is an electronic transaction gliob called an ACH<br>transaction), the payment funds may be withdrawn from your account on the payment date.                                                                                                    |      |
| Secure encrypted payment                                                                                                    | 10                                                                                                    | Back |

#### ELAWARE.

Last step! Let's make sure we have your correct information.

#### \* Email address

jcardholder@udel.edu Summary Change Personal expense amount to \$33.98 be paid UD Credit card holder's name as it appears on card: Jane Cardholder Date of personal expense: 10/28/2022 Date allocated in Concur: 11/20/2022 Concur report key: B82453D24D9B946DA6D5 \$33.98 Total Payment details Change Account holder name Jane Cardholder Account type Checking Routing transit number 031201360 Bank account number •••••1234 Bank TD BANK, NA, LEWISTON, ME

This site is protected by reCAPTCHA and the Google Privacy Policy and Terms of Service apply.

- Enter your email address
- Verify the information is correct
- Click Pay \$...

Secure encrypted payment

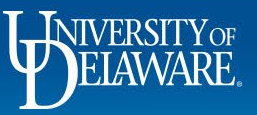

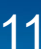

Pay \$33.98

Cancel

### **Questions:**

- procurement@udel.edu
- pr-staff@udel.edu
- <u>cashcontrol@udel.edu</u>

### **Resources:**

- Procurement Services Website
- Payroll Department
- <u>Cashier's Office</u>
- Reconciling a Cash Advance

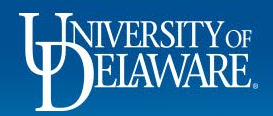